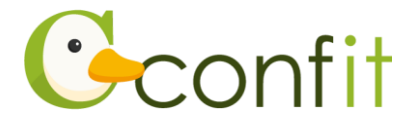

# 日本助産学会学術集会参加登録操作マニュアル (聴講登録をされる方)

### はじめに

参加登録は、Web システム(Confit)で受け付けます。

最初にアカウントを作成してから、参加登録に進んでください。

※アカウント取得後、会員情報確認のため、会員システム(SMOOSY)の認証が必要

です。大会アカウント登録後、必ず会員認証をしてください。

Webにおける参加登録の流れは、以下 1~3 をご確認ください。

## 1. 大会アカウントを取得する

#### ■STEP1 ログイン画面にアクセスする

Web システムのログイン画面にアクセスしてください。

```
URL https://jam.confit.atlas.jp/login
```

### ■STEP2 メールアドレス・パスワードを登録する

①「ログイン / 新規登録」をクリックし、学術大会用プラットフォーム「Confit」の ログイン画面にアクセスします。

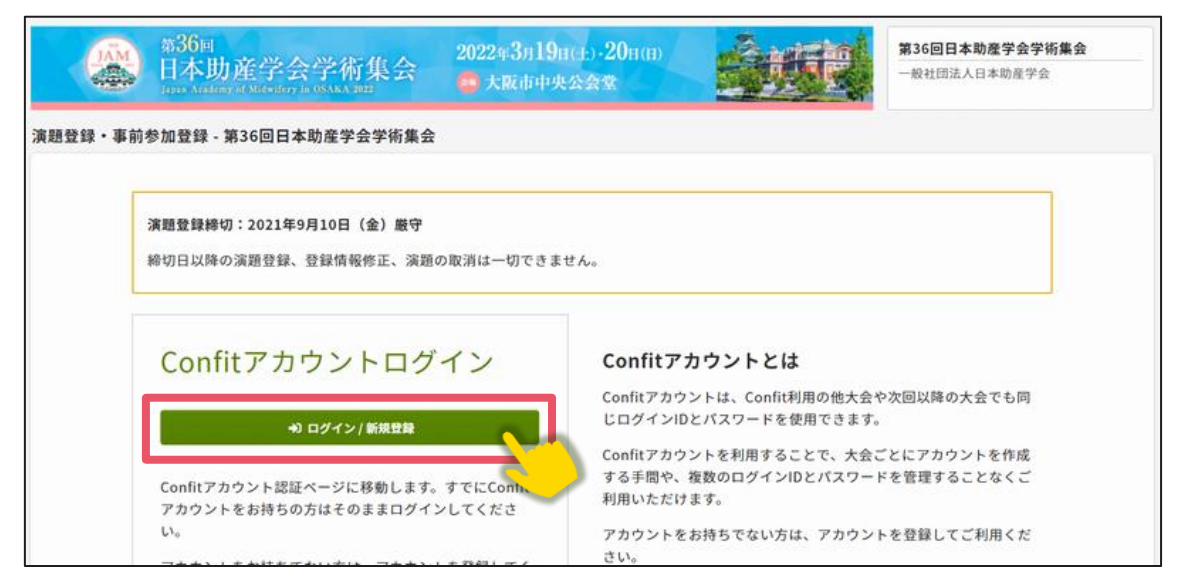

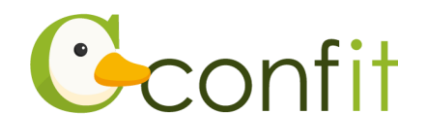

②メールアドレスを入力し、「次へ」をクリックします。

| <ul> <li>Confit</li> <li>第36回日本助産学会学術集会 アカ</li> <li>ウント確認</li> </ul>                                                    |
|----------------------------------------------------------------------------------------------------|
| 学術大会の演題登録・参加登録サイトです<br>フォームにメールアドレスをご入力ください。<br>アカウントをお持ちの場合 ログイン画面が表示<br>アカウントをお持ちでない場合 アカウント登録 Brance A<br>メールアドレスを入力 |

②パスワードを入力の上、「利用規約に同意する」にチェックを入れて、「メールを送 信する」ボタンをクリックしてください。

| Confitアカウント登録                                                                                                    |
|----------------------------------------------------------------------------------------------------|
| 各項 <mark>目を入力し、「メールを送信する」ボタンをクリックし</mark><br>てください。                                                                |
| ご入力いただいたメールアドレスでのアカウントは見つかりませんで<br>した。<br>入力したメールアドレス宛に <b>Confitアカウント登録コード</b> を記載した<br>メールが届きます。次の画面で認証を行ってください。 |
| 別のメールアドレスで登録する場合はこちら                                                                                               |
| メールアドレス<br>@atlas.jp パスワードを入力                                                                                      |
| パスワード 必須<br>今後ログインに使用するパスワードを登録します。<br>半角英数字記号、8文字以上で入力1 てください                                                     |
| パスワードを表示する                                                                                                    |
| <u>利用規約</u> を確認のうえ、同意してください。<br>利用規約に同意する                                                                          |
| □ メールを送信する                                                                                                    |
|                                                                                                    |

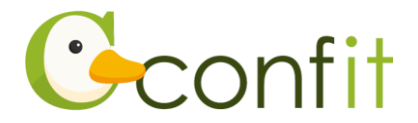

#### ■STEP3 アカウント登録手続きをする

登録したメールアドレス宛にシステムから「Confit:アカウント登録確認」という件 名のメールが配信されます。

メール本文に記載されている「Confit アカウント登録コード」(数字6桁)をコピー し、登録コードを認証してください。

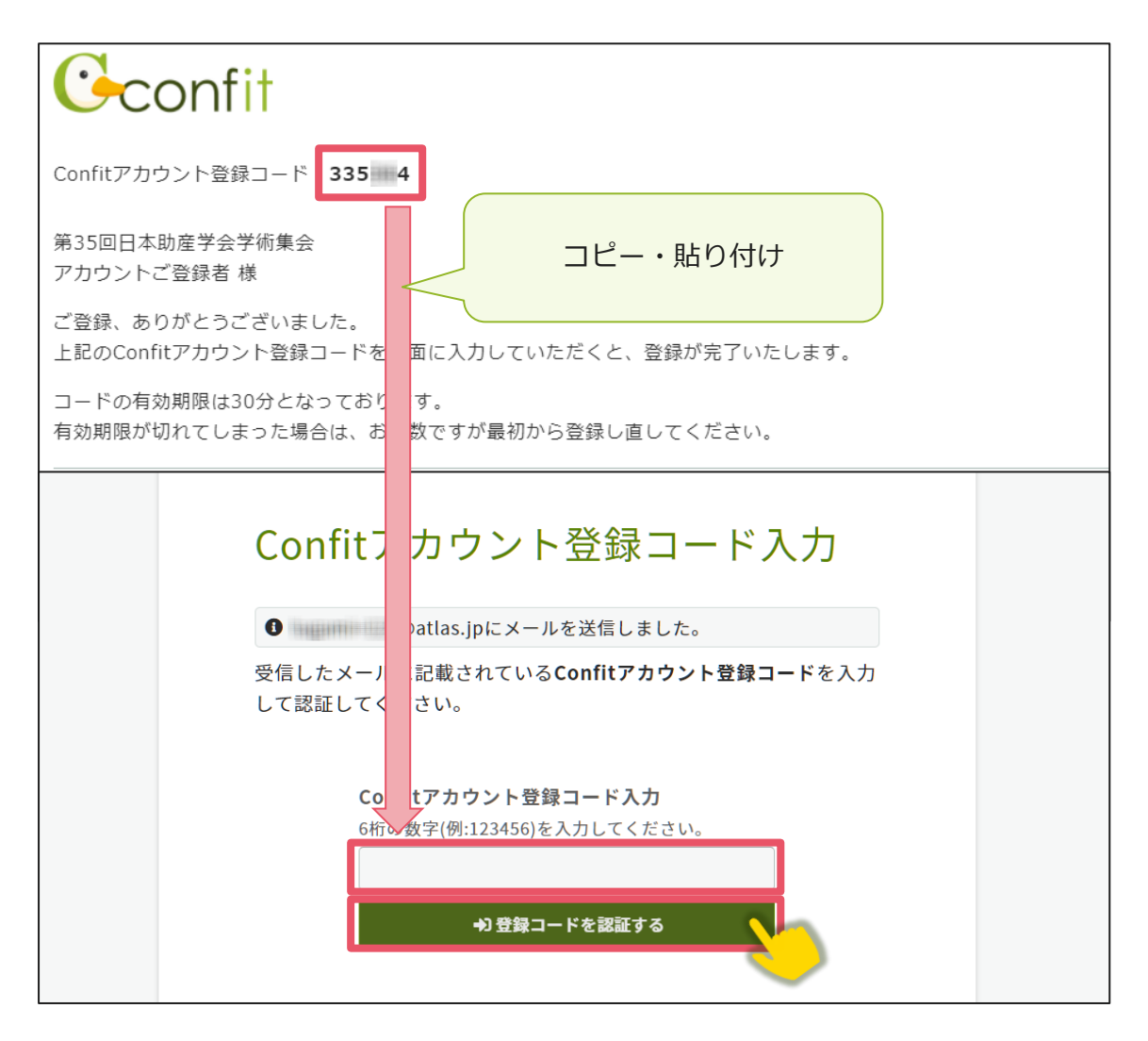

※メールは「noreply.confit@atlas.jp」から配信されます。

お使いのメールソフトの設定で、特定の送信元以外のメールを受信拒否にしている場合は、「@atlas.jp」からのメールを受信できるように、許可してください。

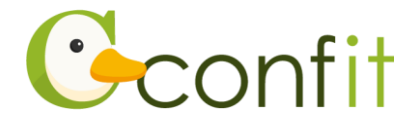

## 2. 会員認証をする

参加登録をする前に会員認証が必ず必要です。以下の手順で、会員認証をしてください。

#### ■STEP1 会員認証画面を表示する

①アカウント取得後のダッシュボード画面にある「各手続きの申込・訂正はこちら」

ボタンをクリックしてください。会員認証画面が表示されます。

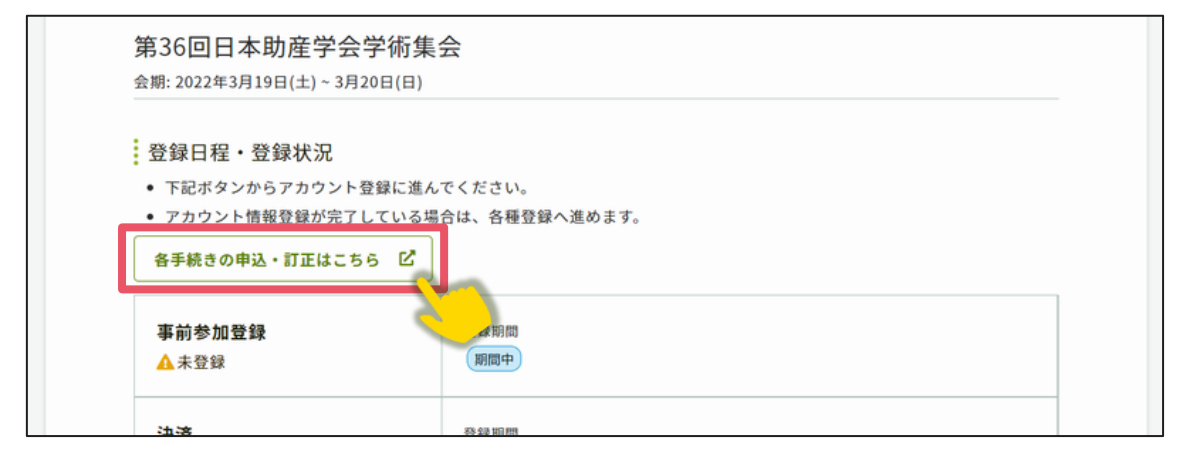

②「会員認証へ進む」ボタンをクリックしてください。

※非会員の方は「非会員として登録をする」ボタンをクリックし、本マニュアル

7ページ「3.参加登録をする」に進んでください。

| 一般社団法人 日本助産学会                                                                                                    | × |
|----------------------------------------------------------------------------------------------------|---|
| 主催学会(一般社団法人 日本助産学会)の会員または会員に準ずる資格をお持ちの方は会<br>員認証してください。<br>非会員として登録する場合は、登録費に非会員価格が適用される場合や、投稿ができない<br>場合があります。参加費、投稿条件については大会Webサイトでご確認ください。 |   |
| 会員認証へ進む 非会員として登録する 🖸                                                                                                    | k |
|                                                                                                    | k |

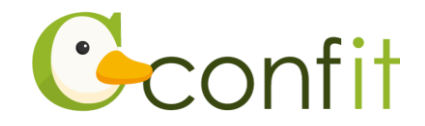

#### ■STEP2 会員認証をする

①会員認証画面が表示されたら、会員情報入力に登録したメールアドレスを入力し、

「メールを送信する」ボタンをクリックしてください。

| ≥員認証<br>355回日★問発              | 当么尚你有么                            |                                          |                   |
|-------------------------------|-----------------------------------|------------------------------------------|-------------------|
| 35回日本助座                       | 子云子何果云                            |                                          |                   |
| 🛕 会員認証をして                     | ください                              |                                          |                   |
| 会員として大会に投稿<br>費に非会員価格が適用      | ・参加する場合は必ず会」<br>される場合があります。       | 員認証をしてください。会員認証し                         | ない場合、投稿できない場合や、参加 |
| 催学会(一般社団法<br>録されているメール<br>さい。 | 人 日本助産学会)に会<br>アドレス宛に <b>会員認証</b> | ☆員登録しているメールアドレ<br>Ξ <b>ード</b> を記載したメールを送 | メールアドレスを入力        |
|                               |                                   | en                                       | 7                 |
|                               | 土催子云に云貝豆                          | 球しているメールアトレス                             |                   |
|                               |                                   | 🖾 メールを送信する                               |                   |
|                               |                                   |                                          |                   |

②会員登録時のメールアドレス宛にシステムから「Confit:会員認証コード通知」という件名のメールが配信されます。

メール本文に記載されている「会員認証コード通知」(数字6桁)をコピーし、登録 コードを認証してください。

| Gconfit                       |                             |
|-------------------------------|-----------------------------|
| 会員認証コード通知 169                 | 9                           |
| Confit 利用者 様                  |                             |
| 上記の会員認証コードを画                  | に入力                         |
| コードの有効期限は30分と<br>有効期限が切れてしまった | ってお コピー・貼り付け                |
| このメールは自動送信して<br>お心当たりのない場合は、  | ます。<br>棄してくださいますようお願いいたします。 |
| 利用規約 データ使用ポリシ                 | 7                           |

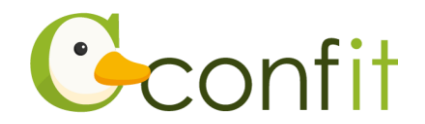

| 会員認証コード入れ                                                                                                    |                             |
|----------------------------------------------------------------------------------------------------|-----------------------------|
| 第35回日本助産学会学術集                                                                                                   |                             |
| ● @atlas.jpにメールを                                                                                                | しました。                       |
| 受信したメールに記載されている <b>会』</b>                                                                                       | <b>!証コード</b> を入力して認証してください。 |
| 会員認証                                                                                                    | ード入力                        |
| 6桁の数字                                                                                                    | A:123456)を入力してください。         |
| 1 million and a million and a million and a million and a million and a million and a million and a million and |                             |
|                                                                                                    |                             |
|                                                                                                    | ◆D 認証する                     |
|                                                                                                    |                             |

### 【参加登録時点でまだ入会されていない方】

会員資格で参加登録するには、日本助産学会の会員であることが必要です。 参加登録時点でまだ入会されていない方は、日本助産学会に入会してください。 入会手続き方法については、下記ページをご参照ください。(下記をクリックすると、 ページが表示されます。)

入会のご案内(一般社団法人 日本助産学会 HP)

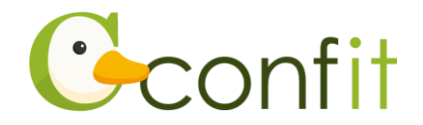

# 3. 参加登録をする

### ■STEP1 大会システムに個人情報を登録する

①「各手続きの申込・訂正はこちら」ボタンをクリックしてください。

| 弗30回日本助産子<br>会期: 2022年3月19日(土)~3 | 云子/ 你 朱云<br>3月20日(日)                   |  |
|----------------------------------|----------------------------------------|--|
| 1171. 2022-073131(1) 5.          | ,,,,,,,,,,,,,,,,,,,,,,,,,,,,,,,,,,,,,, |  |
| 登録日程・登録状況                        |                                        |  |
|                                  |                                        |  |
| <ul> <li>下記ボタンからアカウン</li> </ul>  | <b>・</b> ト登録に進んでください。                  |  |
| <ul> <li>アカウント情報登録が完</li> </ul>  | ≧了している場合は、各種登録へ進めます。                   |  |
| 各手続きの申込・訂正はこ                     | 256 B                                  |  |
|                                  |                                        |  |
| 事前参加登録                           | ▲ <b>採</b> 期間                          |  |
| ▲ 未登録                            | 期間中                                    |  |
|                                  |                                        |  |
|                                  |                                        |  |

②必要情報を確認の上で「確認」ボタンをクリックしてください。(会員認証済みの場

| アカウント情報 / 入力      |                                        |  |            |   |
|-------------------|----------------------------------------|--|------------|---|
| アカウント情報を入力してください。 |                                        |  |            |   |
| アカウント情報           |                                        |  |            |   |
| 会員種別              | 普通会員                                   |  |            |   |
| 会員番号              | 20.6-0.2                               |  |            |   |
|                   | 姓                                      |  | 名          |   |
|                   | Ш⊞                                     |  | 太郎         |   |
| 氏名 🚧              | ふりがな                                   |  |            |   |
|                   | 姓                                      |  | 名<br>た Z つ |   |
|                   | (-one                                  |  |            |   |
| 所属 🔕              | アトラス大学                                 |  |            |   |
| 連絡先情報             |                                        |  |            |   |
| 郵便器号 🗭            | 123-4567<br>例:123-5678                 |  |            |   |
| 住所 🔕              | 東京都千代田区一二三町1-2-3<br>例:東京都千代田区一二三町1-2-3 |  |            |   |
| 電話番号 🧭            | 03-1234-5678<br>例: 03-1234-5678        |  |            |   |
| FAX番号             | 例:03-1234-5678                         |  |            |   |
| メールアドレス           | @atlas.jp                              |  |            |   |
|                   | トップへ                                   |  | 確認         | 2 |

合は氏名等の情報は会員システムから反映されます。)

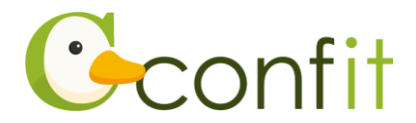

#### 【アカウント情報ご登録時の注意点】

- 氏名やご所属、連絡先情報は、会員システムから自動的に反映されます。
   会員システムに登録されている情報が古いままの場合は、古い情報が反映されます。
   す。古い情報が反映された場合は、アカウント情報ページでご修正ください。
   ただし、修正内容は会員システムには反映されませんので、別途会員システムに
   アクセスし、正しい情報に更新してください。
- 非会員の方は「非会員」をご選択ください。
- ③アカウント情報 / 確認ページが表示されたら、内容を確認の上でページ最下部にあ る「登録」ボタンをクリックしてください。

| アカウント情報 / 砰          | 産認               |    |
|----------------------|------------------|----|
| 登録内容を確認して登録してくだ      | さい。              |    |
| アカウント情報              |                  |    |
| 会員種別                 | 普通会員             |    |
| 会員番号                 | 2 6-0 2          |    |
| 氏名                   | 山田 太郎<br>やまだ たろう |    |
| 所属                   | アトラス大学           |    |
| 連絡先情報<br><b>郵便番号</b> | 123-4567         |    |
| 住所                   | 東京都千代田区一二三町1-2-3 |    |
| 電話番号                 | 03-1234-5678     |    |
| FAX番号                |                  |    |
| メールアドレス              | @atlas.jp        |    |
|                      | 戻る               | 意味 |
|                      |                  |    |

STEP1 のすべての操作が完了し、「TOP」ボタンをクリックすると、参加録画面が表示されます。

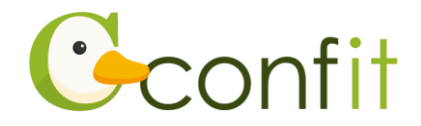

#### ■STEP2 参加情報を登録する

①同意事項を確認の上、「同意する」にチェックを入れてから「参加登録」ボタンをク

リックしてください。

| トップ - 第36回日本助産学会学術集会 |                                                                                                    |
|----------------------|----------------------------------------------------------------------------------------------------|
| ■ 投稿                 | 「「参加登録                                                                                             |
| 現在は、演題登録を受け付けておりません。 | 事前参加登録(第1次受付)締切:2022年2月28日<br>(月) 厳守                                                               |
| 投稿状況                 | 締切日以降の参加登録、登録情報修正、参加登録の取<br>消は一切できません。                                                             |
| ● 登録済みの投稿はありません。     | また、参加登録費お支払い後の参加登録の取消もでき<br>ません。                                                                   |
|                      | 事前参加登録(第2次受付):2022年3月1日(火)~<br>2022年3月16日(水)                                                       |
|                      | 参加登録には、以下の項目への同意が必要です。内容<br>をご確認のうえ、同意いただける場合、「同意する」<br>をチェックして、参加登録を開始してください。                     |
|                      | <ul> <li>参加登録費が事前参加登録締切日である2022年3</li> <li>月16日(水)までにご入金いただけない場合、</li> <li>参加登録を無効とします。</li> </ul> |
|                      | • 事前登録により納入された参加費は返却に応じか<br>ねますので予めご了承ください。<br>同意する                                                |
|                      | 自 参加登録                                                                                             |
|                      |                                                                                                    |

- ②事前参加登録費、セーフ・マザーフッド基金への募金、支払方法をご選択の上、画 面の指示に従って登録してください。
- ③登録完了後、ご選択された支払方法に従って決済画面が表示されます。決済手続き をしてください。
  - ※銀行振込をご選択の場合は、画面に表示された振込先情報を記録の上で、ご入金 ください。

以上の操作により参加登録が完了です。

参加登録および決済完了後、システムに登録しているメールアドレス宛に参加登録完 了通知および決済完了通知が届きますので、ご確認ください。(参加登録が完了してい ても決済が完了していない場合には、参加登録は成立しません。)

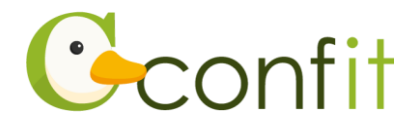

なお、参加登録は決定手続き前であれば、登録締切日まで何度でも更新可能です。 参加登録締切間際には、アクセスがしづらい状況になる場合がありますので、余裕を もって登録してください。